# 研究生奖学金学生网上申请操作指南

## 一、登录系统

进入 ehall 平台页面,点击页面右上角"登录"按钮后 输入学号和密码。搜索"研究生奖学金",点击"进入服务"。

| 後 S 大 学 血 かま大厅 ■ VEDAN UNIVERSITY | OA系统 📕 个人数据中心                                  | ●切换字号 ★ ? ⑧       |
|-----------------------------------|------------------------------------------------|-------------------|
| 研究生奖学金 * *<br>服务类别:学生事务 所属部门: 研   | ★ ★ ◆ 0分(1人评价)<br>江部 服务场景:业务申请 收藏数:911 访问量:677 | 收藏 评价 <b>进入服务</b> |
| 研究生奖学金申请                          |                                                |                   |

在奖项申请模块下可看到所有奖学金,并可申请"符合 条件"的奖学金,查看奖学金种类的详细信息。

| 输入等级名称/奖学金名称<br>:件: 全部 符合条件 不符合条件 | 搜索                                 | 【禪媒提索】                             |                                    |  |
|-----------------------------------|------------------------------------|------------------------------------|------------------------------------|--|
| 贡士生优秀学业奖学金                        | 博士国家奖或冠名奖资格申请                      | 硕士国家奖或冠名奖资格申请                      | 国家奖学金                              |  |
| 始时间 2021-09-22<br>束时间 2021-10-15  | 开始时间 2021-09-22<br>结束时间 2021-10-15 | 开始时间 2021-09-22<br>结束时间 2021-10-15 | 开始时间 2021-09-22<br>结束时间 2021-10-15 |  |
| 尊士生优秀学业奖学金                        |                                    |                                    |                                    |  |
| 防御时间 2021-09-22<br>中时间 2021-10-15 |                                    |                                    |                                    |  |

### 二、国家奖学金申请

<u>在申请国家奖学金之前,首先要申请"博士生/硕士生</u> <u>国家奖或冠名奖资格",经院系审核通过后,才可进行国家</u> 奖学金申请。

1. 点击进入"博士生/硕士生国家奖或冠名奖资格申请",

| 微型大学研究生奖学 动 " 研究生 奖学 " "   "     " | 金申请_复旦大学                        |                                    | 研工学生组 🔻 <mark>🗖</mark> |
|----------------------------------------------------------------------------------------------------|---------------------------------|------------------------------------|------------------------|
| 奖学金申请                                                                                                    |                                 |                                    |                        |
| 奖项申请 我的申请                                                                                                    |                                 |                                    |                        |
| Q、请输入等级名称/奖学金名称                                                                                                    | 搜索                              | [高级搜索]                             |                        |
| 符合条件: 全部 符合条件 不符合条件                                                                                                    |                                 |                                    |                        |
| 国家奖学金                                                                                                    | 博士国家奖或冠名奖资格申请                   | 硕士国家奖或冠名奖资格申请                      |                        |
| 开始时间 2022-09-12 结束时间 2022-10-08                                                                                                    | 开始时间 2022-09-12 结束时间 2022-10-08 | 开始时间 2022-09-12<br>结束时间 2022-10-08 |                        |

根据要求填写完成后点击"保存",再点击"提交",完成奖 学金网上申请提交流程。

**2** 奖学金信息

| 学号          |                | 姓名   | 性别    |               |
|-------------|----------------|------|-------|---------------|
| 出生日期        |                | 院系   | 专业    |               |
| 民族          | 10. C          | 培养方式 | 学位类型  |               |
| 学制          |                | 现在年级 | 奖学金名称 | 硕士国家奖或冠名奖资格申请 |
| 评定学年        | 2021-2022学年    |      |       |               |
| * 德智体美劳综合表现 | 字数,200~400     |      |       |               |
|             |                |      | <br>  | 0/400         |
| *科研表现及成果    | 字数,1-200,没有填写无 |      |       |               |
|             |                |      |       | 0/200         |
| * 奕惩情况      | 字数,1-200,没有填写无 |      |       |               |
|             |                |      |       | 0/200         |

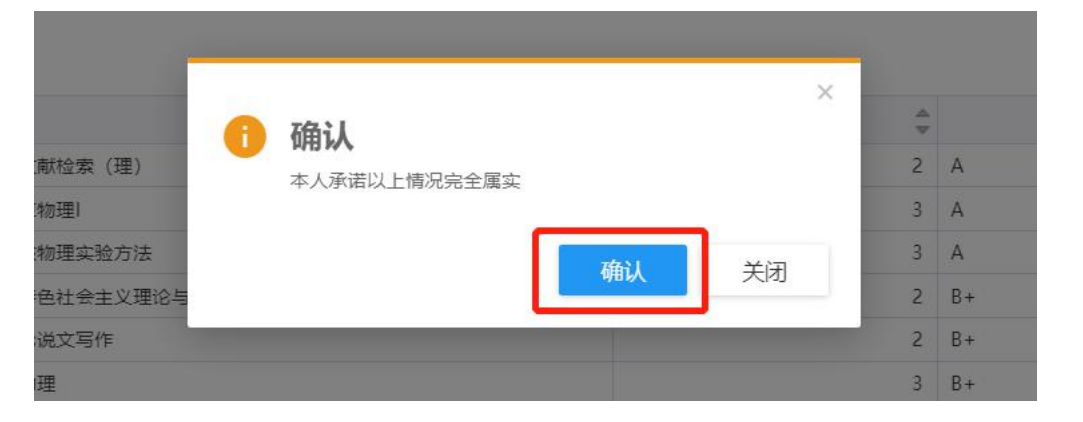

提交后,可在"我的申请"中查看已申请的奖学金详情 和审批进度。

| 凝 ≤ k ≇ 研究生奖学金申请_复旦大学                                              |            | 研工学生组 🔻 🔽 |
|--------------------------------------------------------------------|------------|-----------|
| 奖学金申请                                                              |            |           |
| 奖项申请 我的申请                                                          |            |           |
| Q、请输入等级名称/奖学全名称                                                    | 搜索 [高级搜索]  |           |
| 中核状态: <mark>全路</mark> 审核中 已通过 共近 草稿                                |            |           |
| 硕士国家奖或冠名奖资格申请 硕士生学年学业奖学金                                           | 硕士生优秀学业奖学金 |           |
| 中請日開 2022-09-14 18:09:08<br>申請七開 2022-09-14 18:09:08<br>申請状态 裕競孫中审 | 1000       |           |

2.院系审核通过"博士生/硕士生国家奖或冠名奖资格申请"后,点击进入"国家奖学金",选择"申请等级",申请"博士生国家奖或冠名奖资格申请"审核通过者,申请等级选择"博士生国家奖学金";申请"硕士生国家奖或冠名奖资格申请"审核通过者,申请等级选择"硕士生国家奖学金"。

| 👼 復 丝 人 拳 研习                            | 飞生奖学金申请_复旦大学                              | 研工学生组 🔻 🗖 |
|-----------------------------------------|-------------------------------------------|-----------|
| 奖学金申请                                   |                                           |           |
| 奖项申请 我的申请                               |                                           |           |
| Q、请输入等级名称/奖学金名                          | 称 医黄疸 医黄疸 医黄疸 医黄疸 医黄疸 医黄疸 医黄疸 医黄疸 医黄疸 医黄疸 |           |
| 符合条件: 全部 符合条件                           | 不符合条件                                     |           |
| 国家奖学金                                   |                                           |           |
| 开始时间 202                                | 2-09-12                                   |           |
| 结束时间 202                                | 2-10-08                                   |           |
|                                         | 074 IT培科兴生工程系 专业 130471 IT培练I             |           |
|                                         |                                           |           |
| it _                                    | × .                                       |           |
| : UTL 🚺                                 | 提示                                        |           |
| -=x                                     | 请根据您获得的通道资格类型,选择申请对应的国家奖等                 |           |
| 级                                       | 级                                         |           |
| 17.//////////////////////////////////// | · · · · · · · · · · · · · · · · · · ·     |           |
| 表现很                                     | 确定加德智                                     |           |
| 合表現                                     | 表现德                                       |           |
| 宗合表现德智体                                 | 美劳综合表现                                    |           |

其他信息均从审核通过的"博士生/硕士生国家奖或冠 名奖资格申请"中获取。确认无误后,点击"提交"。提交

## 后,点击"打印"可打印申请表。

| 💮 復旦大学 研    | <del>I</del> 究生奖学金申请                                                  | _复旦大学                                                     |                                                              |                                           |                                                    | 研工学生组 🔻 | 2 |
|-------------|-----------------------------------------------------------------------|-----------------------------------------------------------|--------------------------------------------------------------|-------------------------------------------|----------------------------------------------------|---------|---|
| 奖学金申请       |                                                                       |                                                           |                                                              |                                           |                                                    |         |   |
| 申请详情        |                                                                       |                                                           |                                                              |                                           |                                                    |         | × |
| 奖学金信息       |                                                                       |                                                           |                                                              |                                           |                                                    |         |   |
| 学号          |                                                                       | 姓名                                                        | 100                                                          | 性别                                        |                                                    |         |   |
| 出生日期        |                                                                       | 院系                                                        | and the second second                                        | 专业                                        | 100000000                                          | 1 奖学金信息 |   |
| 民族          |                                                                       | 培养方式                                                      |                                                              | 学位类型                                      |                                                    | 2 考试成绩  |   |
| 学制          |                                                                       | 现在年级                                                      | -                                                            | 奖学金名称                                     | 国家奖学金                                              |         |   |
| 评定学年        | 2021-2022学年                                                           | *申请等级                                                     | 硕士生国家奖学金                                                     |                                           |                                                    |         |   |
| * 德智体美劳综合表现 | 德智体美劳综合表现德智体美劳<br>现德智体美劳综合表现德智体美<br>表现德智体美劳综合表现德智体<br>合表现德智体美劳综合表现德智体 | 5综合表现德智体美劳线<br>劳综合表现德智体美劳<br>\$美劳综合表现德智体美<br>3体美劳综合表现德智体美 | 合表现德智体美劳综合表现德智<br>综合表现德智体美劳综合表现德<br>劳综合表现德智体美劳综合表现<br>美劳综合表现 | 体美劳综合表现德智体美<br>智体美劳综合表现德智体<br>德智体美劳综合表现德智 | 等劳综合表现德智体美劳综合表<br>本美劳综合表现德智体美劳综合<br>8体美劳综合表现德智体美劳综 |         |   |
| *科研表现及成果    | 无                                                                     |                                                           |                                                              |                                           |                                                    | 1 学生申请  |   |
| * 奖惩情况      | 无                                                                     |                                                           |                                                              |                                           |                                                    | ● 待院系中車 |   |
| 打印          | ÉØ                                                                    |                                                           |                                                              |                                           |                                                    |         | 6 |

## 三、冠名奖奖学金申请

<u>在申请冠名奖学金之前,首先要申请"博士生/硕士生</u> <u>国家奖或冠名奖资格",经院系审核通过后,由院系进行冠</u> <u>名奖学金的提名。</u>

1. 点击进入"博士生/硕士生国家奖或冠名奖资格申请",

| 微型大学研究生奖 " 祝堂大学研究生奖 " "   "   "   " | 学金申请_复旦大学                          |                                    | 研工学生组 🔻 💆 |
|----------------------------------------------------------------------------------------------------|------------------------------------|------------------------------------|-----------|
| 奖学金申请                                                                                                    |                                    |                                    |           |
| 奖项申请 我的申请                                                                                                    |                                    |                                    |           |
| Q、请输入等级名称/奖学金名称                                                                                                    | 搜索                                 | [高级搜索]                             |           |
| 符合条件: 全部 符合条件 不符合条件                                                                                                    |                                    |                                    |           |
| 国家奖学金                                                                                                    | 博士国家奖或冠名奖资格申请                      | 硕士国家奖或冠名奖资格申请                      |           |
| 开始时间 2022-09-12<br>结束时间 2022-10-08                                                                                                    | 开始时间 2022-09-12<br>结束时间 2022-10-08 | 开始时间 2022-09-12<br>结束时间 2022-10-08 |           |

根据要求填写完成后点击"保存",再点击"提交",完成奖 学金网上申请提交流程。 2 奖学金信息

| 学号          |                | 姓名   |      | 性别    |               |
|-------------|----------------|------|------|-------|---------------|
| 出生日期        |                | 院系   |      | 专业    |               |
| 民族          |                | 培养方式 | 1000 | 学位类型  |               |
| 学制          |                | 现在年级 |      | 奖学金名称 | 硕士国家奖或冠名奖资格申请 |
| 评定学年        | 2021-2022学年    |      |      |       |               |
| * 儘智体美劳综合表现 | 字数,200~400     |      |      |       | 0/400         |
| *科研表现及成果    | 字数,1-200,没有道写无 |      |      |       | 0/200         |
| * 奖惩情况      | 字数,1-200,没有填写无 |      |      |       |               |

提交后,可在"我的申请"中查看已申请的奖学金详情 和审批进度,点击"博士生/硕士生国家奖或冠名奖资格申 请"可打印申请表。

| 微 & k # 研究生奖       | 学金申请_复旦大学                              |         |     |         | 研工学生组 🔻 |
|--------------------|----------------------------------------|---------|-----|---------|---------|
| 奖学金申请              |                                        |         |     |         |         |
| 奖项申请 我的申请          |                                        |         |     |         |         |
| Q、铸输入等级名称/奖学主名称    | <b>治</b> 2                             | (高级搜索)  |     |         |         |
| ※核状态: 全部 常核中 已通过 未 | 通过 単橋                                  |         |     |         |         |
|                    | 硕士国家奖 不知等处                             |         |     |         |         |
| 中語日間<br>中語状态 已通过   | 申請日間 2021-09-09 14:18:18<br>申请状态 待税系中审 | 中请伏之一等。 | 中语七 | 中请伏态。这位 |         |
|                    |                                        |         |     |         |         |

2. 院系审核通过后,由院系完成冠名奖学金的提名,学
生无需申请。

### 四、优秀学业奖学金申请

1. 点击进入"博士生/硕士生优秀学业奖学金",

| • 後日大学     | 研究生奖学      | 金申请_复旦 | <b>旦大学</b> |        |  | 研工学生组 ▼ |
|------------|------------|--------|------------|--------|--|---------|
| 奖学金申请      |            |        |            |        |  |         |
| 奖项申请 爭     | 的申请        |        |            |        |  |         |
| Q、请输入等级名称/ | 奖学金名称      |        | 搜索         | [高级搜索] |  |         |
| 符合条件: 全部 符 | 合条件 不符合条件  |        |            |        |  |         |
| 硕士生优秀学     | 业奖学金       | 博士生优秀  | 学业奖学金      | ר      |  |         |
| 开始时间结束时间   | 2022-09-14 | 开始时间   | 2022-09-14 |        |  |         |
|            |            |        |            |        |  |         |

根据要求选择"申请等级",并完成填写相应内容,点击"保

存",再点击"提交",完成奖学金网上申请提交流程。

| <sup>2</sup> 号 |                | 姓名     |                                                                                                    | 性别    |            | 1 奖学余信息  |  |
|----------------|----------------|--------|----------------------------------------------------------------------------------------------------|-------|------------|----------|--|
| <b>注日期</b>     |                | 院系     | 1000 B 1000 B 1000 B 1000 B 1000 B 1000 B 1000 B 1000 B 1000 B 1000 B 1000 B 1000 B 1000 B 1000 B 1000 B 1000 B | 专业    | 1000       | 2 考试成绩   |  |
| 族              |                | 培养方式   |                                                                                                    | 学位类型  |            |          |  |
| 制              |                | 现在年级   |                                                                                                    | 奖学金名称 | 硕士生优秀学业奖学金 |          |  |
| 定学年            | 2022-2023学年    | * 申请等级 | 请选择                                                                                                    |       |            | <b>.</b> |  |
| 研表现及成果         | 字数1-200,没有填写无  |        |                                                                                                    |       |            | 0/400    |  |
| 惩情况            | 字数,1-200,没有填写无 |        |                                                                                                    |       |            | 0/200    |  |
|                |                |        |                                                                                                    |       |            |          |  |

提交后,可在"我的申请"中查看已申请的奖学金详情 和审批进度,点击"博士生/硕士生优秀学业奖学金"进入 查看申请详情,可打印申请表。优秀学业奖学金是否需打印 申请表,根据院系评奖要求操作。

| 微型大学研究生奖学                              | 金申请_复旦大学   |                 | 研工学生组 🔻 🔽 |
|----------------------------------------|------------|-----------------|-----------|
| 奖学金申请                                  |            |                 |           |
| 奖项申请 我的申请                              |            |                 |           |
| Q、请输入等级名称/奖学金名称                        | 搜          | <u>东</u> [高级搜索] |           |
| 审核状态: 全部 审核中 已通过 未通过                   | 草柄         |                 |           |
| 硕士生优秀学业奖学金                             | 硕士生学年学业奖学金 | 硕士生优秀学业奖学金      |           |
| <b>=</b> \$                            | 不分等级       | 优秀              |           |
| 申请日期 2022-09-14 18:29:35<br>申请状态 待院系中审 | 6,         |                 |           |
|                                        |            |                 |           |

| 农学全由语       |                                                               |                                                           |                                                    |                                                               |                                                                   |                                            |
|-------------|---------------------------------------------------------------|-----------------------------------------------------------|----------------------------------------------------|---------------------------------------------------------------|-------------------------------------------------------------------|--------------------------------------------|
|             |                                                               |                                                           |                                                    |                                                               |                                                                   |                                            |
| 帕叶旧         |                                                               |                                                           |                                                    |                                                               |                                                                   |                                            |
| 奖种名额为不限名额,目 | 目前共有1人申请,暂无成绩排                                                | 洛信息                                                       |                                                    |                                                               |                                                                   |                                            |
| 奖学金信息       |                                                               |                                                           |                                                    |                                                               |                                                                   |                                            |
| 学号          |                                                               | 姓名                                                        |                                                    | 性别                                                            | 1                                                                 | 1 奖学金信息                                    |
| 出生日期        |                                                               | 院系                                                        |                                                    | 专业                                                            |                                                                   | 2 考试成绩                                     |
| 民族          | 100                                                           | 培养方式                                                      |                                                    | 学位类型                                                          | 100 C                                                             |                                            |
| 学制          |                                                               | 现在年级                                                      |                                                    | 奖学金名称                                                         | 硕士生优秀学业奖学金                                                        |                                            |
| 评定学年        | 2022-2023学年                                                   | *申请等级                                                     | 三等                                                 |                                                               |                                                                   |                                            |
| *德智体美劳综合表现  | 德智体美劳综合表现德智体美<br>智体美劳综合表现德智体美<br>体美劳综合表现德智体美劳<br>美劳综合表现德智体美劳综 | 美劳综合表现德智体美劳综合素<br>劳综合表现德智体美劳综合表现<br>综合表现德智体美劳综合表现(<br>合表现 | E现德智体美劳综合表现德智体<br>R德智体美劳综合表现德智体身<br>善智体美劳综合表现德智体美势 | 本美劳综合表现德智体美劳综合表现<br>美劳综合表现德智体美劳综合表现德<br>劳综合表现德智体美劳综合表现德智<br>( | 專智体美劳综合表现德智体美劳综合表现德<br>智体美劳综合表现德智体美劳综合表现德智<br>本美劳综合表现德智体美劳综合表现德智体 | ·<br>· · · · · · · · · · · · · · · · · · · |
| *科研表现及成果    | 科研表现及成果                                                       | 2 待院系中审                                                   |                                                    |                                                               |                                                                   |                                            |
| * 奖惩情况      | 奖惩情况                                                          |                                                           |                                                    |                                                               |                                                                   | 研工部确认                                      |
| ±TE0 2      | 关闭                                                            |                                                           |                                                    |                                                               |                                                                   |                                            |

注意:

 1.所有奖学金申请,填写完成提交后就不能修改,如确 要修改须与院系研工组长联系,由院系退回后方可修改。系 统已设置字数限制,以确保申请表1张A4纸。

 2.学生在申请中遇到如系统打不开、申请表无法打印或 格式混乱、等级无法选择等系统问题请先参考本操作指南的 上述操作说明,如果还无法解决问题请咨询信息办:
65643207.

3.学生在申请中遇到没有不符合申请条件或等级身份、
学年等相关问题请联系院系研工组长,请院系做好解释工作,
如有院系无法解释的问题,请由院系研工组向研工部询问。